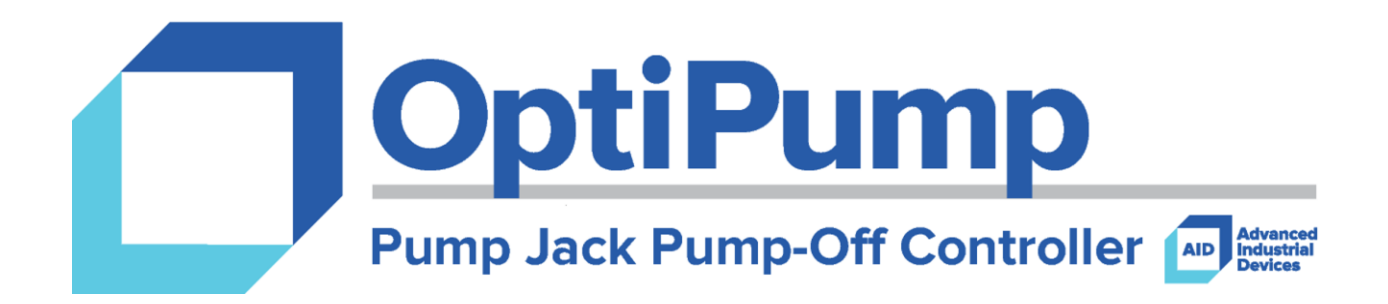

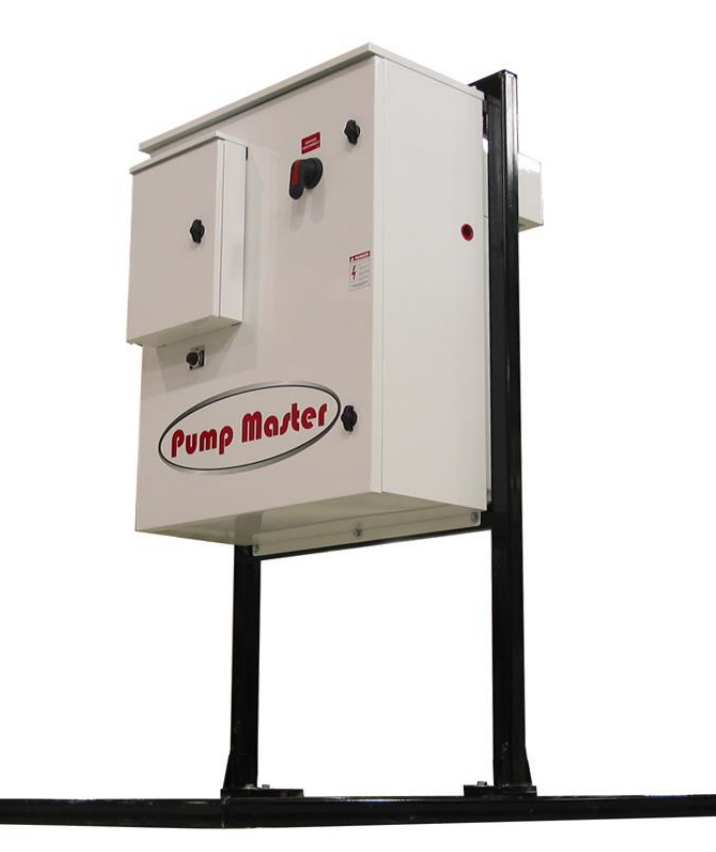

| Advanced<br>Industrial 4.7 SPM<br>Devices |                           |                      |              |  |              |
|-------------------------------------------|---------------------------|----------------------|--------------|--|--------------|
| Torque                                    | 8                         | 30.29 % Fillage 98.2 |              |  |              |
| Freque                                    | Frequency Voltage Current |                      |              |  |              |
| 59.62                                     | Hz                        | 364                  | 4 VAC 95.4 A |  | 5.4 A        |
| AID OptiPump                              |                           |                      |              |  |              |
| Main<br>Menu                              | R                         | un                   | Prox La Ca   |  | Last<br>Card |

Firmware Version 3.03

Manual Revision 1.0.0

# User Operation and Configuration Manual

4323 South Elwood Tulsa, OK 74107 www.aidusa.com

Phone (918) 445-1254 Toll-Free (800) 364-0458

| Safety Information                          | 3  |
|---------------------------------------------|----|
| Specifications                              | 4  |
| 5.7" Version                                | 4  |
| 3.5" Version                                | 5  |
| Wiring Diagrams and Schematics              | 6  |
| 5.7" Version                                | 6  |
| 3.5" Version                                | 7  |
| Proximity Switch Installation               | 8  |
| Graphical User Interface and User Operation | 9  |
| Home                                        | 10 |
| Last Card                                   | 12 |
| Status                                      | 12 |
| 5.7" Version                                | 12 |
| 3.5" Version                                | 13 |
| History                                     | 13 |
| Motor Auto-Tune                             | 13 |
| Pump Fillage Calibration                    | 15 |
| Help                                        | 16 |
| Parameters/Configuration                    | 17 |
| Technical Support                           | 27 |

## ! CAUTION !

Always verify that the power has been disconnected from both the Pump Master OptiPump controller and the Fuji MEGA variable frequency drive before making changes to the wiring.

## Failure to do so may result in severe injury or death!

High DC voltages may still be present for a period of time after main power has been removed from the variable frequency drive. Take note of the red **Charge** LED, labeled CRG, located on the drive. Depending on the size of the drive, the LED may be visible through the front cover. The LED will go dark when the DC bus has been discharged. Until then, potentially dangerous voltages may still be present for several minutes after disconnecting power.

You should always verify that terminals are no longer powered by using a properly working and tested multimeter.

The OptiPump Pump Jack controller is available in two different screen sizes.

| Technical Specifications (5.7" Screen) |                                                                                                    |  |  |
|----------------------------------------|----------------------------------------------------------------------------------------------------|--|--|
| Display                                | 5.7″ 64K color touchscreen<br>QVGA (320x240) TFT                                                                  |  |  |
| Digital Inputs                         | 7 total<br>5 dedicated for operations<br>2 general purpose for field devices                                      |  |  |
| Analog Inputs                          | 4 total<br>2 dedicated for operations (10-bit)<br>2 general purpose, 4-20 mA for field devices (12-bit)           |  |  |
| Data Storage                           | Full-size SD card                                                                                                 |  |  |
| Battery-Backed Memory                  | 7 years typical at 25°C<br>Replaceable without opening controller                                                 |  |  |
| Date, Time, and Supervisor             | Battery-Backed Real-Time Clock and Watchdog                                                                       |  |  |
| Power Supply Voltage                   | 24 VDC<br>20.4 VDC to 28.8 VDC with less than 10% ripple                                                          |  |  |
| Power Supply Current                   | 320 mA maximum at 24 VDC                                                                                          |  |  |
| Power Consumption                      | 6.5 Watt                                                                                                    |  |  |
| Temperature                            | Operation:         0 °C to +50 °C (32 °F to 122 °F)           Storage:         -20 °C to +60 °C (-4 °F to 140 °F) |  |  |
| Humidity                               | 5 % to 95 % (non-condensing)                                                                                      |  |  |
| Physical                               | 7.75" x 5.77" x 2.7" (197 mm x 146.6 mm x 68.5 mm)<br>26.4 oz (750 gm)                                            |  |  |
| Mounting                               | IP 65/NEMA 4X for front panel                                                                                     |  |  |

| Technical Specifications (3.5" Screen) |                                                                                                    |  |  |
|----------------------------------------|----------------------------------------------------------------------------------------------------|--|--|
| Display                                | 3.5″ 65,536 color touchscreen<br>QVGA (320x240) TFT                                                               |  |  |
| Digital Inputs                         | 7 total<br>5 dedicated for operations<br>2 general purpose for field devices                                      |  |  |
| Analog Inputs                          | 4 total<br>2 dedicated for operations (10-bit)<br>2 general purpose, 4-20 mA for field devices (10-bit)           |  |  |
| Data Storage                           | Micro SD card                                                                                                    |  |  |
| Battery-Backed Memory                  | 7 years typical at 25°C<br>CR2450, coin-type 3V                                                                   |  |  |
| Date, Time, and Supervisor             | Battery-Backed Real-Time Clock and Watchdog                                                                       |  |  |
| Power Supply Voltage                   | 24 VDC<br>20.4 VDC to 28.8 VDC with less than 10% ripple                                                          |  |  |
| Power Supply Current                   | 207 mA maximum at 24 VDC                                                                                          |  |  |
| Power Consumption                      | 5 Watt                                                                                                    |  |  |
| Temperature                            | Operation:         0 °C to +50 °C (32 °F to 122 °F)           Storage:         -20 °C to +60 °C (-4 °F to 140 °F) |  |  |
| Humidity                               | 10 % to 95 % (non-condensing)                                                                                     |  |  |
| Physical                               | 4.92" x 4.49" x 2.59" (109 mm x 114.1 mm x 66 mm)<br>11.18 oz (317 gm)                                            |  |  |
| Mounting                               | IP 65/66/NEMA 4X for front panel                                                                                  |  |  |

Please note that all wiring to and from the controller should be shielded in order to reduce any potential for electrical interference. Using unshielded wiring may result in erratic and unpredictable behavior.

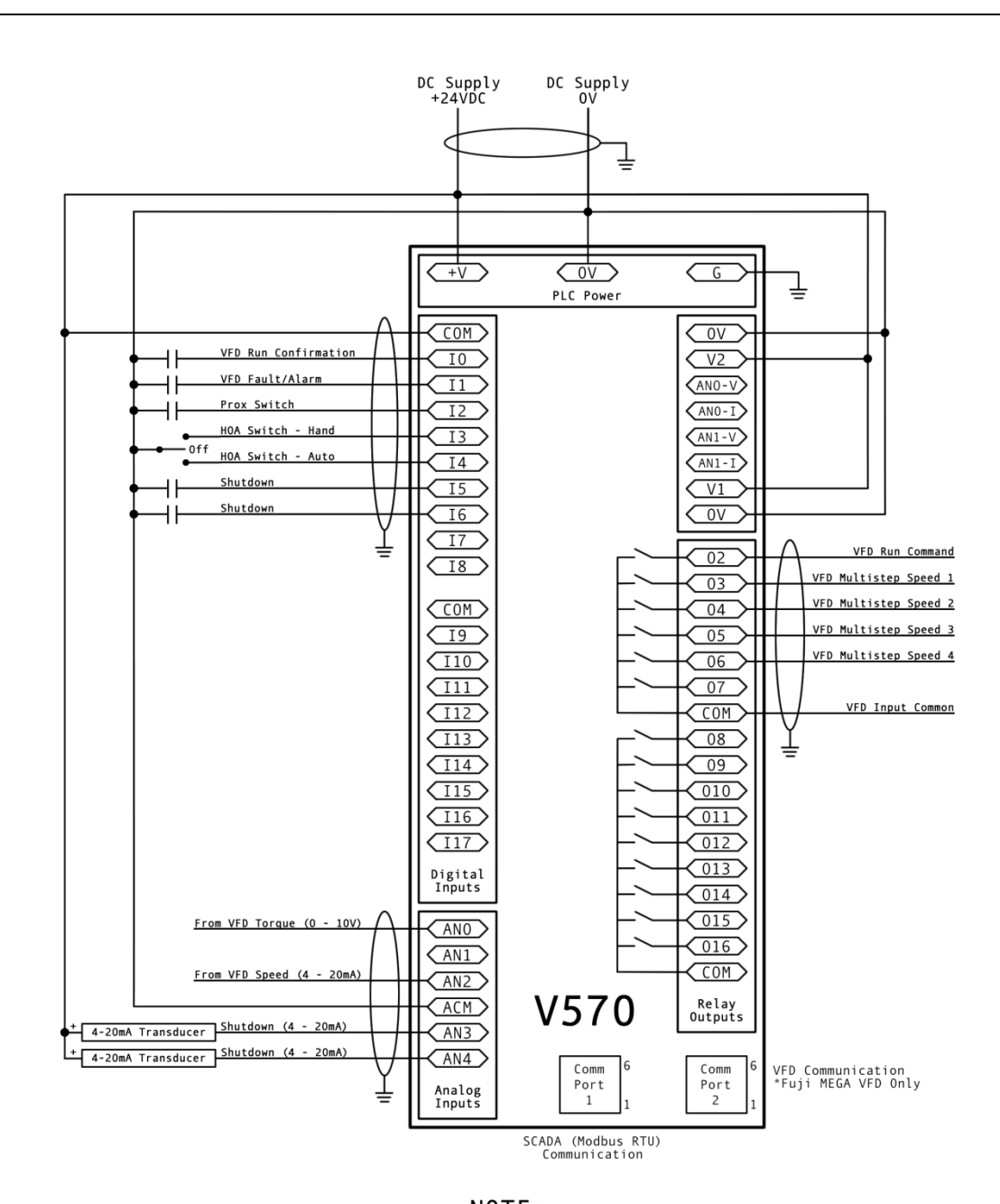

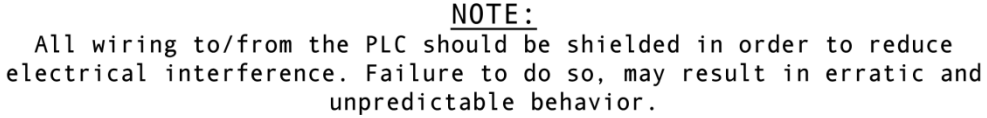

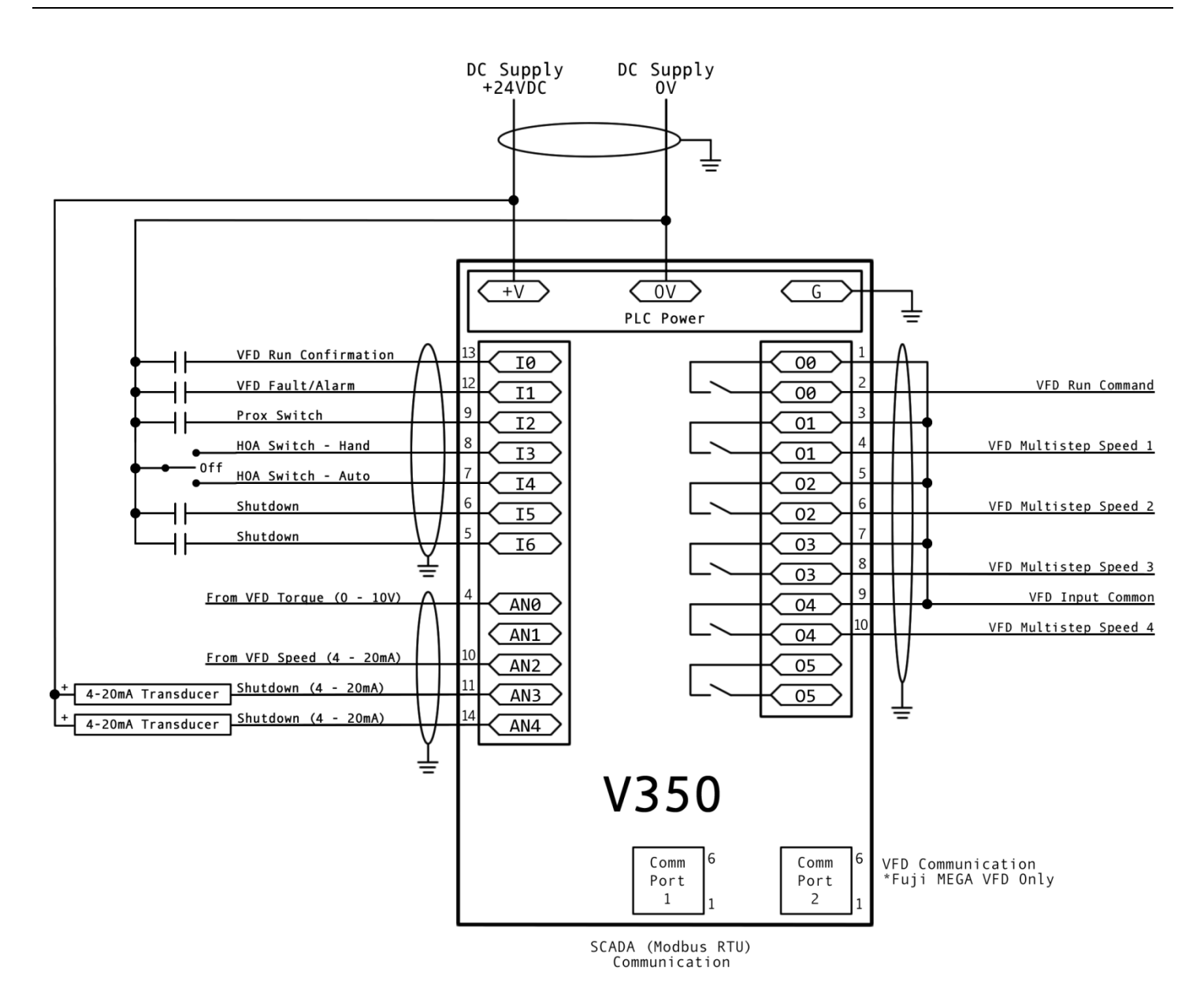

#### NOTE:

All wiring to/from the PLC should be shielded in order to reduce electrical interference. Failure to do so, may result in erratic and unpredictable behavior.

The OptiPump system uses a proximity switch to indicate the top-of-stroke for the pump-jack. The mounting method used for the proximity switch can vary widely based on the location and available hardware.

There are only two requirements for mounting of the proximity switch. The proximity switch must:

- 1. Close and reopen at the top-of-stroke.
- 2. Close and reopen only one time per stroke.

If the only mounting position available for the proximity switch results in occasional multiple closures in quick succession, the *System* parameter *Prox Ignore Time* can be used to ignore closures for a chosen number of seconds after the first closure.

The images below provide some examples of how the proximity switch can be mounted.

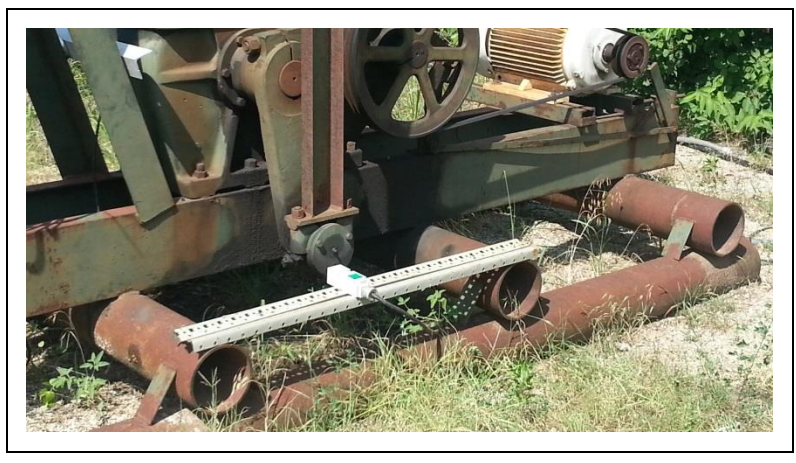

Proximity switch mounted on a scrap piece of railing on the pump-jack skid/frame.

The head of a bolt on the bearing provides enough distance from the large, flat area of the bearing, which results in a quick closure and reopening of the proximity switch contacts at the top of the stroke.

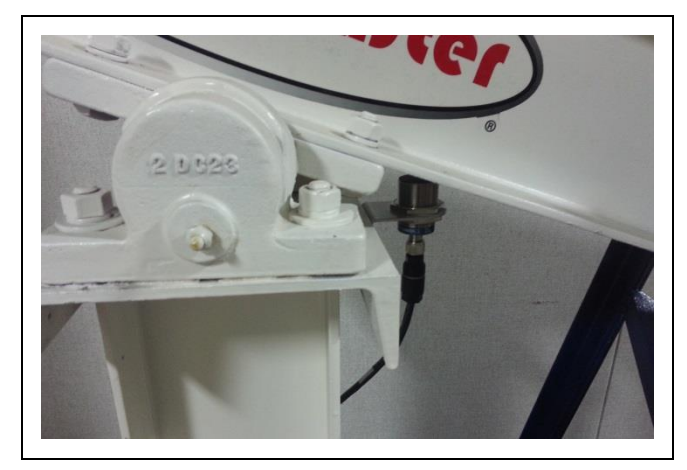

Proximity switch mounted just below the beam on the rear of the beam bearing.

With the proximity switch mounted just behind the main beam bearing, the contacts will engage at the top of the stroke, when the rear of the beam is at its lowest point. This mounting method is easiest on shorter pump-jacks.

If the proximity switch contacts engage before the top of the stroke is reached, it must be repositioned. However, if the proximity switch contacts engage just slightly after the pump-jack begins the down-stroke, the system will still function, but the calculated pump fillage may be slightly affected. It is recommended that the pump fillage calibration procedure be run in order to compensate for the placement of the proximity switch.

The OptiPump controller uses a color touchscreen interface to display information and interact with a local user. The touchscreen uses resistive sensing elements which work well for users with bare fingers, wearing gloves or when using a stylus. To select an option on the screen, the user need only lightly touch the button or area indicated.

#### Note:

During periods of user inactivity, the OptiPump controller will turn off the display, very similar to a blank screensaver on a desktop or laptop computer. If the pump-jack is running and the display is black, simply lightly touching anywhere on the screen will enable the local display again. The time for this feature can be adjusted, or disabled, using *System* parameter *Scrn Saver Time*.

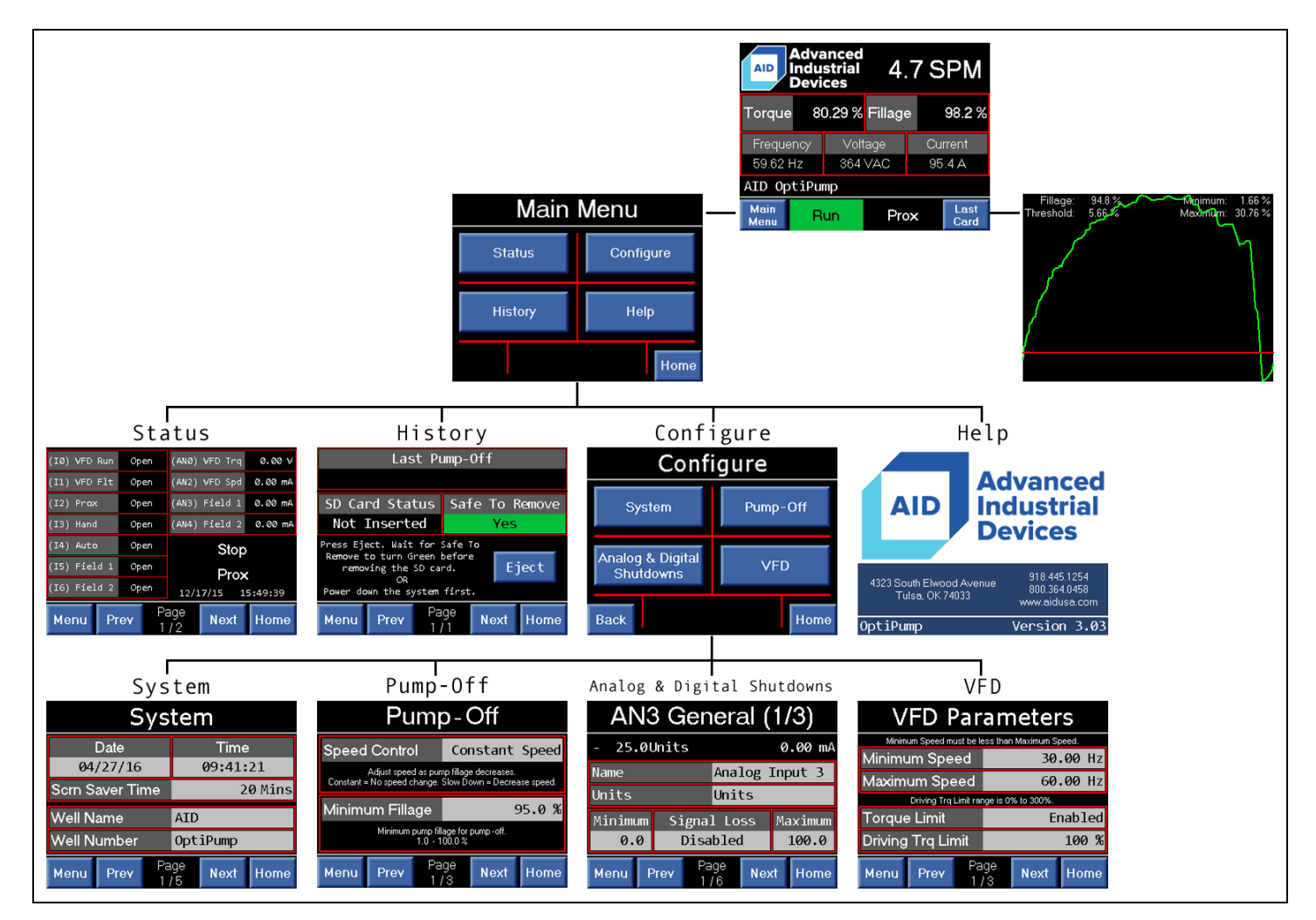

#### **User Interface Navigation Overview**

The Home screen is the default screen displayed by the OptiPump controller. It provides a general overview of the system and its performance. Most screens within the controller have a button labeled Home. So if you ever get lost in the settings, just remember that you can press the Home button to find your way home, and start over.

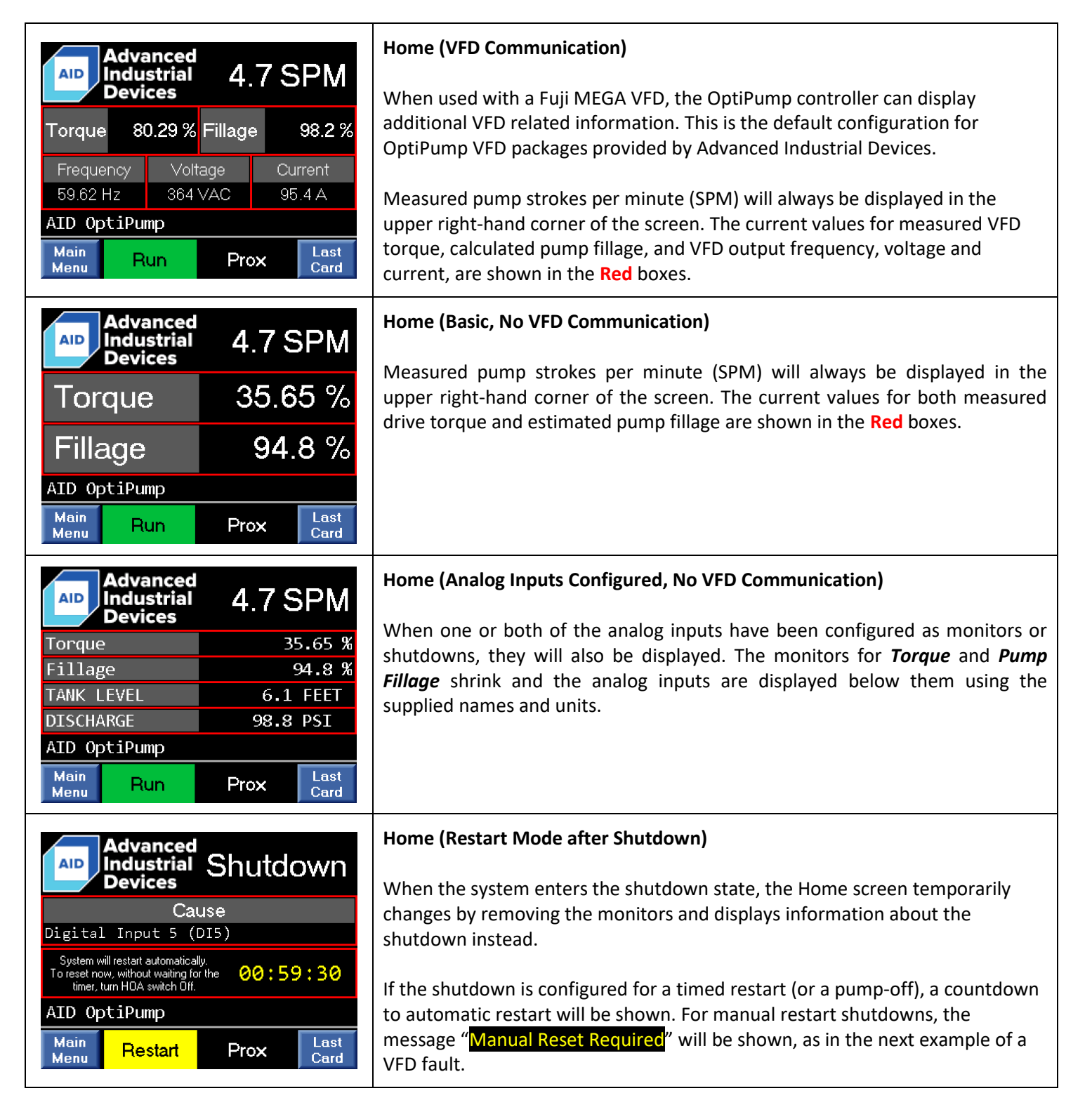

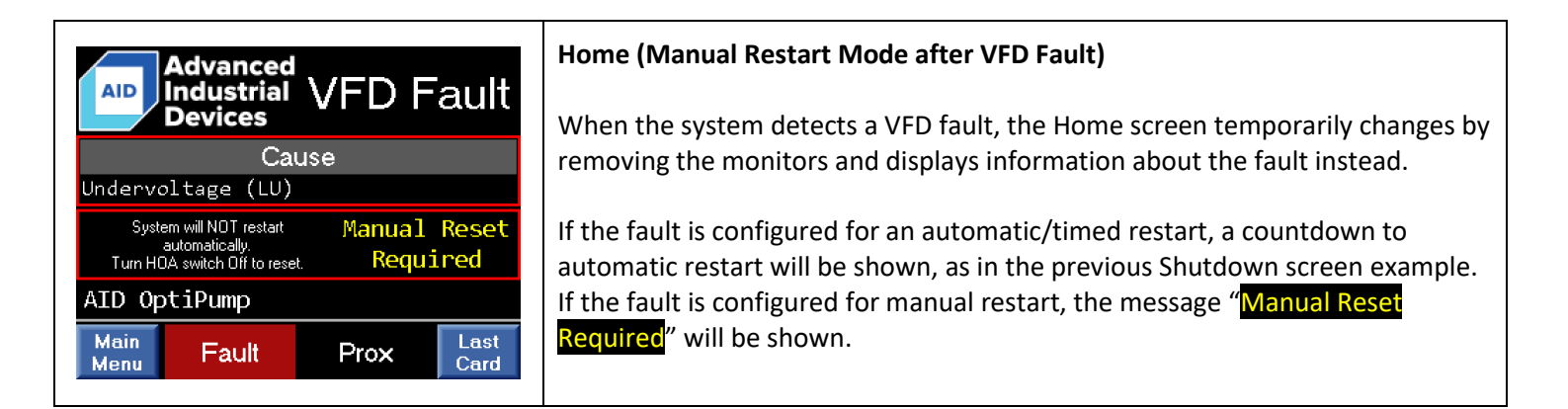

The System parameters, Well Name and Well Number, are displayed below the red monitor boxes.

The Main Menu and Last Card buttons allow the user to exit the Home screen and show the Main Menu or view the last torque card that was generated.

The system status indicators are located at the bottom of the Home screen between the Main Menu and Last Card buttons. These indicators allow the user to quickly get an overview of what state the system is in and whether or not the proximity switch is functioning correctly.

#### **Run/Operation Status**

#### **Proximity Switch Status**

| Stop                  | System is currently stopped.                                                                                                    | Proximity switch is open.                                                                        | Prox      |
|-----------------------|----------------------------------------------------------------------------------------------------|--------------------------------------------------------------------------------------------------|-----------|
| Run                   | System is currently running in either Hand or Auto.                                                                                            | Proximity switch is closed.                                                                      | Prox      |
| Restart               | System is currently<br>shutdown due to pump-off,<br>analog or digital input or<br>VFD fault, and is waiting for<br>an automatic/timed restart. | Proximity switch has failed to<br>close in the last 100 seconds<br>while the system was running. | Prox Fail |
| <mark>Shutdown</mark> | System is currently<br>shutdown due to analog<br>input, and requires a manual<br>restart.                                                      |                                                                                                  |           |
| Fault                 | System is currently down<br>due to a VFD fault, and<br>requires a manual restart.                                                              |                                                                                                  |           |

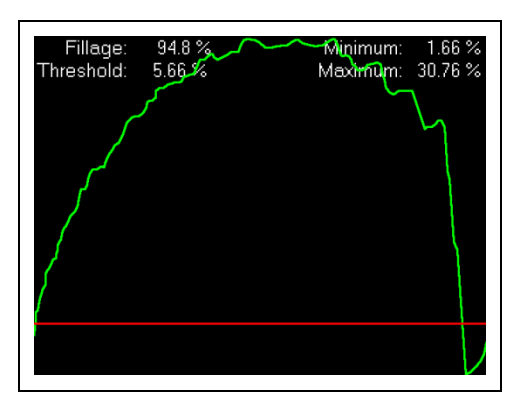

This screen provides a plot of the position (x-axis) versus torque data recorded (y-axis) during the last stroke. The card statistics (Fillage, Threshold, Minimum and Maximum torques) are also displayed at the top of the screen. The recorded torque values are displayed in green, and the threshold line is displayed in red. The last torque card recorded is very useful in helping to properly tune the pump-off detection.

**Note:** Only the down-stroke torque is recorded. The left-most position (x-axis) is bottom-of-stroke, and the right-most position (x-axis) is top-of-stroke.

The card on screen will automatically update when a new set of recorded data is available – this usually occurs just after the bottom-of-stroke is reached.

When you are finished viewing the card, touch anywhere on the screen to return to the Home screen.

#### **Status**

The status screen provides detailed information regarding the current input/output states, program version, and the real-time clock (RTC) date and time, as well as the same system status indicators available on the Home screen. This screen can be very useful in helping to troubleshoot field devices and wiring.

Due to the slightly different output terminals between the 5.7" and 3.5" devices, the status screens vary slightly. Notice that the VFD Fwd output is marked (O2) in the 5.7" version, and marked (O0) in the 3.5" version. Pay close attention to the indicated terminals names and numbers during installation and when troubleshooting.

#### 5.7" Version

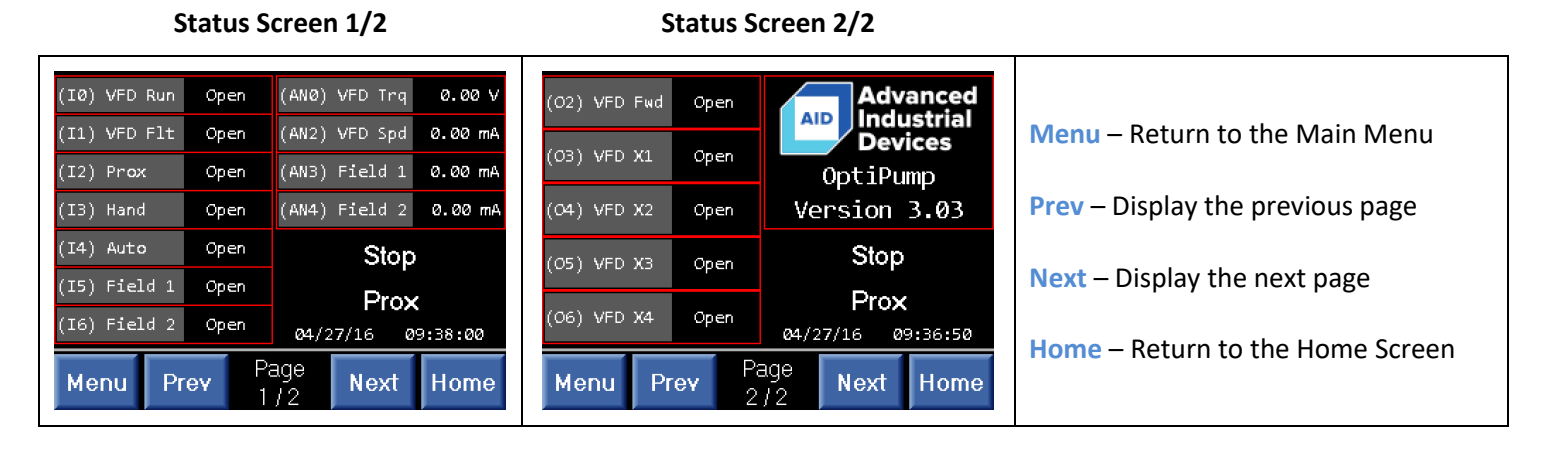

#### Status Screen 1/2

Status Screen 2/2

| (I0) VFD Run | Open      | (ANØ) VFD Trq Ø.  | .00 V | (00) VFD Fwd | Open | Advanced          |                                  |
|--------------|-----------|-------------------|-------|--------------|------|-------------------|----------------------------------|
| (I1) VFD Flt | Open      | (AN2) VFD Spd 0.0 | 20 mA | (01) VED V1  | 0.00 | Devices           | Menu – Return to the Main Menu   |
| (I2) Prox    | Open      | (AN3) Field 1 0.0 | 20 mA | (OI) NO XI   | open | OptiPump          |                                  |
| (I3) Hand    | Open      | (AN4) Field 2 0.0 | 00 mA | (O2) VFD X2  | Open | Version 3.03      | Prev – Display the previous page |
| (I4) Auto    | Open      | Stop              |       | (03) VFD X3  | Open | Stop              | Next Display the payt page       |
| (I5) Field 1 | Open      | Prox              |       |              |      | Prox              | Next – Display the next page     |
| (I6) Field 2 | Open      | 06/27/17 23:19    | :37   | (O4) VFD X4  | Open | 06/27/17 23:20:37 | Home Poture to the Home Screen   |
| Menu Pr      | ev P<br>1 | age<br>12 Next Ho | ome   | Menu Pr      | ev P | age Next Home     |                                  |

#### History

| Last Pump-Off                                                                                                    |     |  |  |  |  |
|----------------------------------------------------------------------------------------------------|-----|--|--|--|--|
| SD Card Status Safe To Remove                                                                                               |     |  |  |  |  |
| Not Inserted                                                                                                    | Yes |  |  |  |  |
| Press Eject. Wait for Safe To<br>Remove to turn Green before<br>removing the SD card.<br>OR<br>Power down the system first. |     |  |  |  |  |
| Menu Prev Page Next Home                                                                                                    |     |  |  |  |  |

The date and time of the last pump-off shutdown is recorded at the top of the screen. When the system detects a new pump-off shutdown, the date and time of the last pump-off is automatically updated.

The OptiPump controller can record 640,000 torque cards on the available SD card in 64 comma-separated values (CSV) files. These files can be easily imported in to Microsoft Excel or other data analysis software.

**Note:** Always make sure power has been turned off or the **Eject** button has been pressed prior to removing the SD card from the PLC. Failure to do so may

result in corrupted data on the SD card. After pressing the Eject button, wait until the Safe To Remove status changes to Yes before removing the SD card.

| SD Card Status | Description                                                                                                    |
|----------------|----------------------------------------------------------------------------------------------------|
| Not Inserted   | SD card is not inserted into the PLC. No data logging will occur.                                                                                  |
| Read-Only      | SD card is inserted into the PLC, but the write-protect switch is in the Locked position. No data logging will occur.                              |
| Write Enabled  | SD card is inserted into the PLC, and normal data logging will occur.                                                                              |
| Write Disabled | SD card is inserted into the PLC, the write-protect switch is in the Unlocked position, but writing has been disabled via the <b>Eject</b> button. |

#### **Motor Auto-Tune**

Regardless of whether or not VFD communication is enabled, the motor auto-tune procedure should be run. Autotuning allows the VFD to more accurately measure and calculate values associated with pump operation and increase the amount of torque generated. Optimal motor and pump operation will be achieved after performing the auto-tune procedure with accurate motor information. Accurate motor information (from the nameplate) is critical for this process.

# The HOA switch must be in the Off position and the motor completely stopped before attempting this procedure.

If the OptiPump controller is not used with VFD communication enabled, please refer to the auto-tuning information included with the panel. When the OptiPump controller is used in conjunction with a Fuji MEGA VFD and communication is enabled, the auto-tuning procedure is run from the OptiPump controller, *NOT* the Fuji MEGA VFD keypad.

In order to begin the process, collect the following information from the motor nameplate:

| Rated Speed RPM | Capacity/Size in Horsepower | Full-Load Amps |
|-----------------|-----------------------------|----------------|
|                 |                             |                |
|                 |                             |                |
|                 |                             |                |

Navigate to the *Motor Auto-Tune* screen on the OptiPump controller from the Home screen by pressing the Main Menu button, then the Configure button, followed by the VFD button. The *Motor Auto-Tune* page is the last page of the VFD configuration section.

| Motor Auto-Tune                                              |                         |  |  |  |  |
|--------------------------------------------------------------|-------------------------|--|--|--|--|
| Speed                                                        | 12 <b>00</b> RPM        |  |  |  |  |
| Horsepower                                                   | 75 HP                   |  |  |  |  |
| Full-Load Amps                                               | 82.0 A                  |  |  |  |  |
| Switch must be in the Off posi<br>Press Start Tune to begin. | ition.<br>Start<br>Tune |  |  |  |  |
| Menu Prev Pa<br>3                                            | ge<br>/3 Next Home      |  |  |  |  |

Begin entering the motor nameplate information.

For the motor speed, the nameplate will indicate the full-load speed in RPM, which includes slip. This value will be slightly smaller than the speed selected for the *Speed* parameter. For example, if the motor nameplate indicates a full-load speed of 1140 RPM, then choose 1200 RPM for the auto-tune. Simply touching the *Speed* value will cycle through the available values.

Once the speed has been determined and set, enter the motor capacity/size in horsepower into the *Horsepower* parameter and the full-load amps into

the *Full-Load Amps* parameter. These two values are entered directly using the numeric touchscreen keypad.

With the HOA switch in the Off position, press the **Start Tune** button. The status message will indicate that the autotune process is ready to start, and to turn the HOA switch to the Hand position to begin. If the status message does not change, the HOA switch was not in the Off position when the **Start Tune** button was pressed.

Turn the HOA switch to the Hand position. The auto-tune command will be sent to the VFD and the status message will indicate that the VFD is executing the auto-tune process. This process will take approximately 30 seconds to complete, and the motor will make a series of "buzzing", "beeping" and "growling" sounds during this time while the winding characteristics are being measured. The motor should not spin during this time.

If the auto-tune process completes successfully, the status message will indicate success and wait until the HOA switch is turned back to the Off position.

Turn the HOA switch back to the Off position. This completes the auto-tune procedure.

#### Note:

In the event the auto-process results in a VFD fault, the status message will indicate that a fault has occurred. The HOA switch should be left in the Hand position, and the user should return to the Home screen by pressing the **Home** button in order to ascertain which fault has occurred. Do *NOT* turn the HOA switch back to the Off position before the fault information has been determined, as this will clear the fault.

#### Pump Fillage Calibration

Variations in pump design and placement of the proximity switch can result in a calculated pump fillage that is skewed from a known pump fillage. Performing a pump fillage calibration will correct for any of these variations and/or misplacements, and will result in a much more accurate representation of down-hole performance.

To perform the calibration process, first run the system with the HOA switch in the Hand position at a constant speed until fluid has reached the surface.

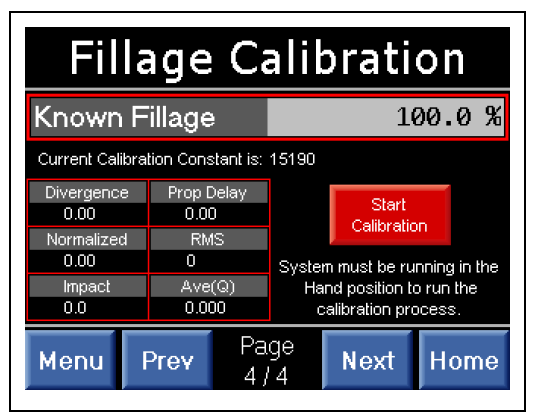

Once fluid has reached the surface, navigate to the *Fillage Calibration* screen on the OptiPump controller from the Home screen by pressing the Main Menu button, then the Configure button, followed by the Pump-Off button. The *Fillage Calibration* page is the last page of the *Pump-Off* configuration section.

Enter the known pump fillage value in the *Known Fillage* parameter by touching the current percentage value. The new value is entered directly using the numeric touchscreen keypad.

With the system still running, and the HOA switch in the Hand position,

press the **Start Calibration** button. The status message below the button will change to indicate that the process is currently calibrating. The process will take approximately 10 strokes to correctly account for any pump and setup variations. During this time, the monitor values on the left side of the screen will change rapidly.

Do NOT change the speed of the system while running the pump fillage calibration process. If the speed is changed during the calibration process, perform the process again.

Once the process has successfully completed, the status message will change to indicate that the controller has successfully calibrated the pump fillage. This message will be shown for several seconds, then reset back to ready-to-calibrate state.

This completes the pump fillage calibration process. Return to the Home screen and verify that the calculated pump fillage more closes matches the known pump fillage value used to calibrate the system.

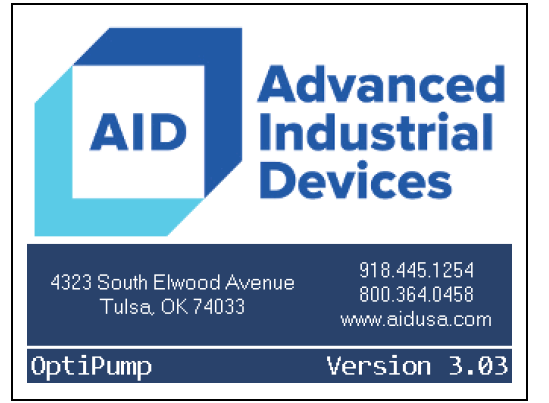

The Help screen provides contact information for both sales and support of the OptiPump controller and/or drive package.

If you ever have any question during the initial setup, normal operation, or while troubleshooting, please contact us, and we'll be happy to help.

The OptiPump name and currently installed program version are displayed at the bottom of the screen. Keep this information handy, as it will help our support engineers quickly troubleshoot and answer any questions you may have.

## System Parameters

| Name             | Default                                                                                                    | Minimum                                                                                                    | Maximum                                       | Units                                       |  |  |  |
|------------------|----------------------------------------------------------------------------------------------------|----------------------------------------------------------------------------------------------------|-----------------------------------------------|---------------------------------------------|--|--|--|
|                  | Summary                                                                                                    |                                                                                                    |                                               |                                             |  |  |  |
|                  |                                                                                                    |                                                                                                    |                                               |                                             |  |  |  |
| Date             | N/A                                                                                                    | N/A                                                                                                    | N/A                                           | N/A                                         |  |  |  |
|                  | Current real-time of record the last shut                                                                                                    | Current real-time clock (RTC) date. The date and time information are used to record the last shutdown and in the SD card logging. |                                               |                                             |  |  |  |
|                  |                                                                                                    |                                                                                                    |                                               |                                             |  |  |  |
| Time             | N/A                                                                                                    | N/A                                                                                                    | N/A                                           | N/A                                         |  |  |  |
|                  | Current real-time of record the last shut                                                                                                    | clock (RTC) time. The<br>down and in the SD c                                                                                      | date and time infor ard logging.              | mation are used to                          |  |  |  |
|                  |                                                                                                    |                                                                                                    |                                               |                                             |  |  |  |
| Scrn Saver Time  | 20                                                                                                    | 1<br>(0 Disables)                                                                                                    | 99                                            | Minutes (Mins)                              |  |  |  |
|                  | Time since the last                                                                                                    | user action before the                                                                                                    | e screen saver starts.                        |                                             |  |  |  |
|                  |                                                                                                    |                                                                                                    |                                               |                                             |  |  |  |
| Well Name        | GPS                                                                                                    | 0                                                                                                    | 15                                            | Characters                                  |  |  |  |
|                  | Name of the well site. This text is displayed in combination with the <i>Well Number</i> on the Home screen and at the top of each of the logged CSV files. |                                                                                                    |                                               |                                             |  |  |  |
|                  |                                                                                                    |                                                                                                    |                                               |                                             |  |  |  |
| Well Number      | OptiPump                                                                                                    | 0                                                                                                    | 15                                            | Characters                                  |  |  |  |
|                  | Number of the well site. This text is displayed in combination with the <i>Well Name</i> on the Home screen and at the top of each of the logged CSV files. |                                                                                                    |                                               |                                             |  |  |  |
|                  |                                                                                                    |                                                                                                    |                                               |                                             |  |  |  |
| Stroke Length    | 36                                                                                                    | 1                                                                                                    | 300                                           | Inches                                      |  |  |  |
|                  | Length of the pump stroke. This can be measured by the difference be bottom-of-stroke and top-of-stroke distances on the polished rod.                      |                                                                                                    |                                               |                                             |  |  |  |
|                  |                                                                                                    |                                                                                                    |                                               |                                             |  |  |  |
| Prox Ignore Time | 2.00                                                                                                    | 0.01                                                                                                    | 99.99                                         | Seconds (Secs)                              |  |  |  |
|                  | Ignore additional p<br>the first closure. Us<br>switch is mounted.                                                                                          | roximity switch closu<br>ed to ignore false det                                                                                    | res for a chosen num<br>rections, depending o | ber of seconds after<br>n how the proximity |  |  |  |

## System Parameters, Continued...

| Name                  | Default                                                                                                    | Minimum                                                                                                   | Maximum                                      | Units                                                              |
|-----------------------|----------------------------------------------------------------------------------------------------|----------------------------------------------------------------------------------------------------|----------------------------------------------|--------------------------------------------------------------------|
|                       | Summary                                                                                                    |                                                                                                    |                                              |                                                                    |
|                       |                                                                                                    |                                                                                                    |                                              |                                                                    |
| Trq In (AN0) Min      | 0.00                                                                                                    | -300.00                                                                                                   | 300.00                                       | Percentage (%)                                                     |
|                       | Minimum torque va                                                                                                    | alue for Analog Input                                                                                     | 0 at 0 VDC.                                  |                                                                    |
|                       |                                                                                                    |                                                                                                    |                                              |                                                                    |
| Trq In (AN0) Max      | 200.00                                                                                                    | -300.00                                                                                                   | 300.00                                       | Percentage (%)                                                     |
|                       | Maximum torque v                                                                                                    | alue for Analog input                                                                                     | 0 at 10 VDC.                                 |                                                                    |
|                       |                                                                                                    |                                                                                                    |                                              |                                                                    |
| SCADA Com Port Type   | (1) RS485                                                                                                    | (0) RS232<br>(1) RS485                                                                                    |                                              | None                                                               |
|                       | Communication port type for Modbus RTU SCADA. If this va<br>sure to also check the DIP switch positions on the back of<br>controller must be power-cycled or rebooted before the change |                                                                                                    |                                              | alue is changed, be<br>the controller. The<br>ge will take effect. |
|                       |                                                                                                    |                                                                                                    |                                              |                                                                    |
| SCADA Com Baud Rate   | (0) 9600                                                                                                    | <ul> <li>(0) 9600</li> <li>(1) 19200</li> <li>(2) 38400</li> <li>(3) 57600</li> <li>(4) 115200</li> </ul> |                                              | bps                                                                |
|                       | Communication po power-cycled or rel                                                                                                    | rt baud rate for Mod<br>pooted before the cha                                                             | bus RTU SCADA. The<br>ange will take effect. | e controller must be                                               |
|                       |                                                                                                    |                                                                                                    |                                              |                                                                    |
| SCADA Com Slv Addr    | 1                                                                                                    | 1                                                                                                    | 255                                          | None                                                               |
|                       | Modbus RTU SCAD<br>power-cycled or reb                                                                                                    | A slave address for<br>booted before the cha                                                              | the controller. The ange will take effect.   | controller must be                                                 |
|                       |                                                                                                    |                                                                                                    |                                              |                                                                    |
| VFD Com Communication | (1) Enabled                                                                                                    | (0) Disabled<br>(1) Enabled                                                                               |                                              | None                                                               |
|                       | Enables support for<br>The controller mus<br>effect.                                                                                                    | Modbus RTU serial c<br>t be power-cycled o                                                                | ommunication with t<br>r rebooted before tl  | he Fuji MEGA VFD.<br>he change will take                           |

## System Parameters, Continued...

| Name                  | Default                                                                | Minimum                                                              | Maximum                                                             | Units                                                                                          |
|-----------------------|------------------------------------------------------------------------|----------------------------------------------------------------------|---------------------------------------------------------------------|------------------------------------------------------------------------------------------------|
|                       | Summary                                                                |                                                                      |                                                                     |                                                                                                |
|                       |                                                                        |                                                                      |                                                                     |                                                                                                |
| VFD Com Baud Rate     | (0) 9600                                                               | (0) 9600                                                             |                                                                     | bps                                                                                            |
|                       |                                                                        | (1) 19200                                                            |                                                                     |                                                                                                |
|                       |                                                                        | (2) 38400                                                            |                                                                     |                                                                                                |
|                       |                                                                        | (3) 57600                                                            |                                                                     |                                                                                                |
|                       |                                                                        | (4) 115200                                                           |                                                                     |                                                                                                |
|                       | RS485 communication the Fuji MEGA VFD VFD and the contron take effect. | communication with<br>arameter Y14 of the<br>fore the change will    |                                                                     |                                                                                                |
|                       |                                                                        |                                                                      |                                                                     |                                                                                                |
| VFD Com Slave Address | 1                                                                      | 1                                                                    | 255                                                                 | None                                                                                           |
|                       | Modbus RTU slave controller. This value controller must be p           | e address of the Fuj<br>ue must match the v<br>power-cycled or reboo | i MEGA VFD serially<br>value of parameter Y<br>oted before the chan | <ul> <li>connected to the</li> <li>11 of the VFD. The</li> <li>ge will take effect.</li> </ul> |

## Analog & Digital Shutdowns Parameters

| Name        | Default                                                                                                    | Minimum          | Maximum | Units                   |  |
|-------------|----------------------------------------------------------------------------------------------------|------------------|---------|-------------------------|--|
|             | Summary                                                                                                    |                  |         |                         |  |
|             |                                                                                                    |                  |         |                         |  |
| AN3 Name    | Analog Input 3                                                                                                    | 0                | 15      | Characters              |  |
|             | Name displayed on                                                                                                    | the Home screen. |         |                         |  |
|             |                                                                                                    |                  |         |                         |  |
| AN3 Units   | Units                                                                                                    | 0                | 5       | Characters              |  |
|             | Engineering units used for display. This does not provide unit conversions. The units are just 5 characters of text displayed beside the value for the analog input. |                  |         |                         |  |
|             |                                                                                                    |                  |         |                         |  |
| AN3 Minimum | 0.0                                                                                                    | -3276.8          | 3276.7  | Set by <b>AN3 Units</b> |  |
|             | Value used for scali                                                                                                    | ng at 4 mA.      |         |                         |  |
|             |                                                                                                    |                  |         |                         |  |
| AN3 Maximum | 100.0                                                                                                    | -3276.8          | 3276.7  | Set by <b>AN3 Units</b> |  |
|             | Value used for scaling at 20 mA.                                                                                                    |                  |         |                         |  |

| Name                         | Default                                                                                                    | Minimum                                                                    | Maximum                                           | Units                                 |
|------------------------------|----------------------------------------------------------------------------------------------------|----------------------------------------------------------------------------|---------------------------------------------------|---------------------------------------|
|                              | Summary                                                                                                    |                                                                            |                                                   |                                       |
|                              |                                                                                                    |                                                                            |                                                   |                                       |
| AN3 Signal Loss              | (0) Disabled                                                                                                    | (0) Disabled                                                               |                                                   | None                                  |
|                              |                                                                                                    | (1) Enabled                                                                |                                                   |                                       |
|                              | Shutdown on signal<br>less on the analog<br>restartable shutdov                                                                                                    | s having 3.00 mA or<br>nning. This is a non-                               |                                                   |                                       |
|                              |                                                                                                    |                                                                            |                                                   |                                       |
| AN3 Function                 | (0) Disabled                                                                                                    | (0) Disabled<br>(1) Monitor<br>(2) Shutdown                                |                                                   | None                                  |
|                              | How to handle the<br><i>Shutdown</i> will displ                                                                                                    | analog input. <i>Monit</i> o<br>ay and enable shutdo                       | <b>or</b> will only display o<br>wn detection.    | n the Home screen.                    |
|                              |                                                                                                    |                                                                            |                                                   |                                       |
| AN3 Detection                | (0) Low                                                                                                    | (0) Low                                                                    |                                                   | None                                  |
|                              |                                                                                                    | (1) High<br>(2) Low & High                                                 |                                                   |                                       |
|                              | Detect low, high, o<br>set to <b>Shutdown</b> .                                                                                                    | r low and high shutd                                                       | owns when the anal                                | og input <i>Function</i> is           |
|                              |                                                                                                    |                                                                            |                                                   |                                       |
| AN3 Restart Type             | (0) Manual                                                                                                    | (0) Manual<br>(1) Timed                                                    |                                                   | None                                  |
|                              | Determine if the ar<br>an operator, or<br>automatic/timed <b>R</b>                                                                                                    | alog input low or hig<br>if the controller<br><b>estart Delay</b> time exp | h shutdown requires<br>can automatically<br>ires. | a manual restart by restart after the |
|                              |                                                                                                    |                                                                            |                                                   |                                       |
| AN3 Restart Delay            | 01:00:00                                                                                                    | 00:00:01                                                                   |                                                   | 99:59:59                              |
|                              | Time to wait until a to <b>Automatic/Time</b>                                                                                                    | utomatic restart afte<br><b>d</b> .                                        | r shutdown when the                               | e <b>Restart Type</b> is set          |
|                              |                                                                                                    |                                                                            |                                                   |                                       |
| AN3 Shutdown Low             | 10.0                                                                                                    | -3276.8                                                                    | 3276.7                                            | Set by <b>AN3 Units</b>               |
|                              | The scaled analog input value must be equal to or less than this setpoint value for<br>the set start and detection delay time in order to shut down on low detection. |                                                                            |                                                   |                                       |
|                              |                                                                                                    |                                                                            |                                                   |                                       |
| AN3 Shutdown Low Start Delay | 00:05:00                                                                                                    | 00:00:01                                                                   | 99:59:59                                          | HH:MM:SS                              |
|                              | Time to ignore low                                                                                                    | shutdown detection a                                                       | at start-up.                                      |                                       |

| Name                                 | Default                                              | Minimum                                        | Maximum                                                                                          | Units                               |  |
|--------------------------------------|------------------------------------------------------|------------------------------------------------|--------------------------------------------------------------------------------------------------|-------------------------------------|--|
|                                      | Summary                                              |                                                |                                                                                                  |                                     |  |
|                                      |                                                      |                                                |                                                                                                  |                                     |  |
| AN3 Shutdown Low Detection<br>Delay  | 00:01:00                                             | 00:00:01                                       | 99:59:59                                                                                         | HH:MM:SS                            |  |
|                                      | Time to ignore low                                   | shutdown detection                             | after the <b>Start Delay</b> I                                                                   | has expired.                        |  |
|                                      |                                                      |                                                |                                                                                                  |                                     |  |
| AN3 Shutdown High                    | 100.0                                                | -3276.8                                        | 3276.7                                                                                           | Set by <b>AN3 Units</b>             |  |
|                                      | The scaled analog i for the set start and detection. | nput value must be e<br>d detection delay time | qual to or greater tha<br>e in order to shut dow                                                 | n this setpoint value<br>/n on high |  |
|                                      |                                                      |                                                |                                                                                                  |                                     |  |
| AN3 Shutdown High Start Delay        | 00:05:00                                             | 00:00:01                                       | 99:59:59                                                                                         | HH:MM:SS                            |  |
|                                      | Time to ignore high                                  | shutdown detection                             | at start-up.                                                                                     |                                     |  |
|                                      |                                                      |                                                |                                                                                                  |                                     |  |
| AN3 Shutdown High Detection<br>Delay | 00:01:00                                             | 00:00:01                                       | 99:59:59                                                                                         | HH:MM:SS                            |  |
|                                      | Time to ignore high                                  | shutdown detection                             | after the start delay l                                                                          | has expired.                        |  |
|                                      |                                                      |                                                |                                                                                                  |                                     |  |
| AN4 Name                             | Analog Input 4                                       | 0                                              | 15                                                                                               | Characters                          |  |
|                                      | Name displayed on                                    | the Home screen.                               |                                                                                                  |                                     |  |
|                                      |                                                      |                                                |                                                                                                  |                                     |  |
| AN4 Units                            | Units                                                | 0                                              | 5                                                                                                | Characters                          |  |
|                                      | Engineering units units units are just 5 cha         | used for display. This racters of text display | ay. This does not provide unit conversions. The displayed beside the value for the analog input. |                                     |  |
|                                      |                                                      |                                                |                                                                                                  |                                     |  |
| AN4 Minimum                          | 0.0                                                  | -3276.8                                        | 3276.7                                                                                           | Set by <b>AN4 Units</b>             |  |
|                                      | Value used for scali                                 | ing at 4 mA.                                   |                                                                                                  |                                     |  |
|                                      |                                                      |                                                |                                                                                                  |                                     |  |
| AN4 Maximum                          | 100.0                                                | -3276.8                                        | 3276.7                                                                                           | Set by <b>AN4 Units</b>             |  |
|                                      | Value used for scaling at 20 mA.                     |                                                |                                                                                                  |                                     |  |

| Name              | Default                                                                                                    | Minimum                                                                                                    | Maximum                                         | Units                                     |  |  |
|-------------------|----------------------------------------------------------------------------------------------------|----------------------------------------------------------------------------------------------------|-------------------------------------------------|-------------------------------------------|--|--|
|                   | Summary                                                                                                    |                                                                                                    |                                                 |                                           |  |  |
|                   |                                                                                                    |                                                                                                    |                                                 |                                           |  |  |
| AN4 Signal Loss   | (0) Disabled                                                                                                    | (0) Disabled<br>(1) Enabled                                                                                                    |                                                 | None                                      |  |  |
|                   | Shutdown on signal<br>less on the analog i<br>restartable shutdow                                                                                                    | Shutdown on signal-loss, if detected. A signal-loss is defined as having 3.00 mA or less on the analog input for 5 seconds while the system is running. This is a non-restartable shutdown. |                                                 |                                           |  |  |
|                   |                                                                                                    |                                                                                                    |                                                 |                                           |  |  |
| AN4 Function      | (0) Disabled                                                                                                    | (0) Disabled<br>(1) Monitor<br>(2) Shutdown                                                                                                    |                                                 | None                                      |  |  |
|                   | How to handle the<br><b>Shutdown</b> will displ                                                                                                    | analog input. <i>Monite</i><br>ay and enable shutdo                                                                                                    | <b>or</b> will only display of<br>wn detection. | n the Home screen.                        |  |  |
|                   |                                                                                                    |                                                                                                    |                                                 |                                           |  |  |
| AN4 Detection     | (0) Low                                                                                                    | (0) Low<br>(1) High<br>(2) Low & High                                                                                                    |                                                 | None                                      |  |  |
|                   | Detect low, high, o<br>set to <b>Shutdown</b> .                                                                                                    | r low and high shutd                                                                                                    | owns when the analo                             | og input <i>Function</i> is               |  |  |
|                   |                                                                                                    |                                                                                                    |                                                 |                                           |  |  |
| AN4 Restart Type  | (0) Manual                                                                                                    | (0) Manual<br>(1) Timed                                                                                                    |                                                 | None                                      |  |  |
|                   | Determine if the analog input low or high shutdown requires a manual restart by an operator, or if the controller can automatically restart after the timed <b>Restart Delay</b> time expires. |                                                                                                    |                                                 |                                           |  |  |
|                   |                                                                                                    |                                                                                                    |                                                 |                                           |  |  |
| AN4 Restart Delay | 01:00:00                                                                                                    | 00:00:01                                                                                                    |                                                 | 99:59:59                                  |  |  |
|                   | Time to wait until a to <b>Automatic/Time</b>                                                                                                    | utomatic restart afte<br><b>d</b> .                                                                                                    | r shutdown when the                             | e <b>Restart Type</b> is set              |  |  |
|                   |                                                                                                    |                                                                                                    |                                                 |                                           |  |  |
| AN4 Shutdown Low  | 10.0                                                                                                    | -3276.8                                                                                                    | 3276.7                                          | Set by <b>AN4 Units</b>                   |  |  |
|                   | The scaled analog ir the set start and de                                                                                                    | nput value must be ec<br>tection delay time in                                                                                                    | qual to or less than th<br>order to shut down o | is setpoint value for<br>n low detection. |  |  |

| Name                                 | Default                                                                                                    | Minimum                                        | Maximum                                           | Units                                              |  |
|--------------------------------------|----------------------------------------------------------------------------------------------------|------------------------------------------------|---------------------------------------------------|----------------------------------------------------|--|
|                                      | Summary                                                                                                    | Summary                                        |                                                   |                                                    |  |
|                                      |                                                                                                    |                                                |                                                   |                                                    |  |
| AN4 Shutdown Low Start Delay         | 00:05:00                                                                                                    | 00:00:01                                       | 99:59:59                                          | HH:MM:SS                                           |  |
|                                      | Time to ignore low                                                                                                    | shutdown detection a                           | at start-up.                                      |                                                    |  |
|                                      |                                                                                                    |                                                |                                                   |                                                    |  |
| AN4 Shutdown Low Detection<br>Delay  | 00:01:00                                                                                                    | 00:00:01                                       | 99:59:59                                          | HH:MM:SS                                           |  |
|                                      | Time to ignore low                                                                                                    | shutdown detection a                           | after the <b>Start Delay</b> h                    | nas expired.                                       |  |
|                                      |                                                                                                    |                                                |                                                   |                                                    |  |
| AN4 Shutdown High                    | 100.0                                                                                                    | -3276.8                                        | 3276.7                                            | Set by <b>AN4 Units</b>                            |  |
|                                      | The scaled analog input value must be equal to or greater than this see<br>for the set start and detection delay time in order to shut do<br>detection. |                                                |                                                   |                                                    |  |
|                                      |                                                                                                    |                                                |                                                   |                                                    |  |
| AN4 Shutdown High Start Delay        | 00:05:00                                                                                                    | 00:00:01                                       | 99:59:59                                          | HH:MM:SS                                           |  |
|                                      | Time to ignore high                                                                                                    | shutdown detection                             | at start-up.                                      |                                                    |  |
|                                      |                                                                                                    |                                                |                                                   |                                                    |  |
| AN4 Shutdown High Detection<br>Delay | 00:01:00                                                                                                    | 00:00:01                                       | 99:59:59                                          | HH:MM:SS                                           |  |
|                                      | Time to ignore high                                                                                                    | shutdown detection                             | after the <b>Start Delay</b>                      | has expired.                                       |  |
|                                      |                                                                                                    |                                                |                                                   |                                                    |  |
| I5 Name                              | Digital Input 5                                                                                                    | 0                                              | 15                                                | Characters                                         |  |
|                                      | Name displayed on                                                                                                    | the Home screen.                               |                                                   |                                                    |  |
|                                      |                                                                                                    |                                                |                                                   |                                                    |  |
| I5 Contact Type                      | (0) Normally Open                                                                                                    | (0) Normally Ope<br>(1) Normally Clos          | n<br>ed                                           | None                                               |  |
|                                      | The unpowered stat<br>Commonly stated a<br>to Kill".                                                                                                    | te of the contacts use<br>is "Normally Open, C | ed to trigger a shutdov<br>losed to Kill" or "Nor | wn.<br>mally Closed, Open                          |  |
|                                      |                                                                                                    |                                                |                                                   |                                                    |  |
| I5 Shutdown Restart Type             | (0) Manual                                                                                                    | (0) Manual<br>(1) Timed                        |                                                   | None                                               |  |
|                                      | Determine if the dig<br>or if the controller<br><b>Delay</b> time expires.                                                                              | gital input shutdown i<br>can automatically re | requires a manual res<br>estart after the autor   | tart by an operator,<br>natic/timed <b>Restart</b> |  |

| Name                        | Default                                                                                                    | Minimum                               | Maximum                        | Units      |  |
|-----------------------------|----------------------------------------------------------------------------------------------------|---------------------------------------|--------------------------------|------------|--|
|                             | Summary                                                                                                    |                                       |                                |            |  |
|                             |                                                                                                    |                                       |                                |            |  |
| I5 Shutdown Restart Delay   | 01:00:00                                                                                                    | 00:00:01                              |                                | 99:59:59   |  |
|                             | Time to wait until automatic/timed restart after shutdown when the <b>Type</b> is set to <b>Automatic/Timed</b> .                                                                             |                                       |                                |            |  |
|                             |                                                                                                    |                                       |                                |            |  |
| I5 Shutdown Start Delay     | 00:05:00                                                                                                    | 00:00:01                              | 99:59:59                       | HH:MM:SS   |  |
|                             | Time to ignore shut                                                                                                    | down detection at st                  | art-up.                        |            |  |
|                             |                                                                                                    |                                       |                                |            |  |
| I5 Shutdown Detection Delay | 00:01:00                                                                                                    | 00:00:01                              | 99:59:59                       | HH:MM:SS   |  |
|                             | Time to ignore shut                                                                                                    | down detection after                  | r the <b>Start Delay</b> has e | expired.   |  |
|                             |                                                                                                    |                                       |                                |            |  |
| l6 Name                     | Digital Input 6                                                                                                    | 0                                     | 15                             | Characters |  |
|                             | Name displayed on                                                                                                    | the Home screen.                      |                                |            |  |
|                             |                                                                                                    |                                       |                                |            |  |
| l6 Contact Type             | (0) Normally Open                                                                                                    | (0) Normally Ope<br>(1) Normally Clos | en<br>sed                      | None       |  |
|                             | The unpowered state of the contacts used to trigger a shutdown.<br>Commonly stated as "Normally Open, Closed to Kill" or "Normally Closed, Op<br>to Kill".                                    |                                       |                                |            |  |
|                             |                                                                                                    |                                       |                                |            |  |
| l6 Shutdown Restart Type    | (0) Manual                                                                                                    | (0) Manual<br>(1) Timed               |                                | None       |  |
|                             | Determine if the digital input shutdown requires a manual restart by an operator, or if the controller can automatically restart after the automatic/timed <b>Restart Delay</b> time expires. |                                       |                                |            |  |
| l6 Shutdown Restart Delay   | 01:00:00                                                                                                    | 00:00:01                              |                                | 99:59:59   |  |
|                             | Time to wait until automatic/timed restart after shutdown when the <b>Restart Type</b> is set to <b>Automatic/Timed</b> .                                                                     |                                       |                                |            |  |
|                             |                                                                                                    |                                       |                                |            |  |
| I6 Shutdown Start Delay     | 00:05:00                                                                                                    | 00:00:01                              | 99:59:59                       | HH:MM:SS   |  |
|                             | Time to ignore shut                                                                                                    | down detection at st                  | art-up.                        |            |  |

| Name                        | Default                                                                     | Minimum  | Maximum  | Units    |  |
|-----------------------------|-----------------------------------------------------------------------------|----------|----------|----------|--|
|                             | Summary                                                                     |          |          |          |  |
|                             |                                                                             |          |          |          |  |
| I6 Shutdown Detection Delay | 00:01:00                                                                    | 00:00:01 | 99:59:59 | HH:MM:SS |  |
|                             | Time to ignore shutdown detection after the <b>Start Delay</b> has expired. |          |          |          |  |

#### **Pump-Off Parameters**

| Name               | Default                                                                                                    | Minimum                                                                     | Maximum                                                    | Units                                   |  |  |
|--------------------|----------------------------------------------------------------------------------------------------|-----------------------------------------------------------------------------|------------------------------------------------------------|-----------------------------------------|--|--|
|                    | Summary                                                                                                    |                                                                             |                                                            |                                         |  |  |
|                    |                                                                                                    |                                                                             |                                                            |                                         |  |  |
| Speed Control      | (0) Constant<br>Speed                                                                                                    | (0) Constant Sp<br>(1) Slow Down                                            | eed                                                        | None                                    |  |  |
|                    | In Constant Speed mode, the controller will not attempt to control the speed of the pump as the pump fillage decreases. It will run at a fixed speed (usually set by the speed knob on the panel) until the Minimu Fillage and Fillage Violation conditions are met.       |                                                                             |                                                            |                                         |  |  |
|                    | In Slow Down mode, the controller linearly decreases the speed of<br>pump as the pump fillage decreases. The pump runs at maximum speed<br>for 100% pump fillage and greater and minimum speed at the valu<br>the Minimum Fillage.                                         |                                                                             |                                                            |                                         |  |  |
|                    | In the Slow Down                                                                                                    | mode, speed char                                                            | nges take place ever                                       | y 6 strokes.                            |  |  |
|                    |                                                                                                    |                                                                             |                                                            |                                         |  |  |
| Minimum Fillage    | 95.0                                                                                                    | 1.0                                                                         | 100.0                                                      | Percentage (%)                          |  |  |
|                    | This is the minim<br>The controller wil<br>when <b>Speed Cont</b>                                                                                                    | um allowed pump<br>Il maintain a pump<br><b>rol</b> is set to <b>Slow D</b> | fillage when in the<br>fillage between 10<br><b>Jown</b> . | e automatic mode.<br>20% and this value |  |  |
|                    |                                                                                                    |                                                                             |                                                            |                                         |  |  |
| Fillage Violations | 5                                                                                                    | 1                                                                           | 100                                                        | Strokes                                 |  |  |
|                    | The number of pump fillage calculations, in a row, less than or equivalent the <i>Minimum Fillage</i> that will trigger a pump-off condition. If a fillage calculation results in a value greater than the <i>Minimum Fillag</i> number of fillage violations resets to 0. |                                                                             |                                                            |                                         |  |  |
|                    |                                                                                                    |                                                                             |                                                            |                                         |  |  |
| Restart Time       | 00:01:00                                                                                                    | 00:00:01                                                                    | 99:59:59                                                   | HH:MM:SS                                |  |  |
|                    | Time to wait until automatic restart after a pump-off condition.                                                                                                    |                                                                             |                                                            |                                         |  |  |

#### Pump-Off Parameters, Continued...

| Name                                                                  | Default                                                                                                    | Minimum                                                                                                    | Maximum                                                                                | Units                                                                         |  |
|-----------------------------------------------------------------------|----------------------------------------------------------------------------------------------------|----------------------------------------------------------------------------------------------------|----------------------------------------------------------------------------------------|-------------------------------------------------------------------------------|--|
|                                                                       | Summary                                                                                                    |                                                                                                    |                                                                                        | onto                                                                          |  |
|                                                                       |                                                                                                    |                                                                                                    |                                                                                        |                                                                               |  |
| Detect Threshold                                                      | 4.00                                                                                                    | 0.01                                                                                                    | 100.00                                                                                 | Percentage (%)                                                                |  |
|                                                                       | The detection threshold is used to filter out mechanical noise an<br>proximity switch position errors at the top-of-stroke, by increasing th<br>point where the detection algorithm works. The detection thresho<br>value is a torque percentage that is added to the minimum torque<br>recorded. See the graphic below for recommendations. |                                                                                                    |                                                                                        |                                                                               |  |
| Fillage: 94.8 % Minimum: 1.66 %<br>Threshold: 3.66 % Maximum: 30.76 % | Detection Thresl<br>Here, the detec<br>2.00%. This valu<br>resulting in a fina<br>crosses the thres                                                                                                    | nold Too Low<br>tion threshold has<br>le is added to the<br>al detection thresh<br>hold line in <i>two</i> pla | s been set too low<br>e minimum torque<br>old of 3.66%. The g<br>aces in the lower rig | v, at a value of<br>value of 1.66%,<br>reen torque line<br>ht corner.         |  |
| Fillage: 94.8 %                                                       | Detection Threshold Too High                                                                                                    |                                                                                                    |                                                                                        |                                                                               |  |
|                                                                       | In this example, the detection threshold is set at 22.00%, resulting in a final detection threshold of 23.66%. The green torque line peak that is located just below the threshold line on the right, is treated as mechanical noise, and is ignored. This results in a pump fillage calculation that is incorrect.                          |                                                                                                    |                                                                                        |                                                                               |  |
| Fillage: 94.8 %                                                       | <b>Optimal Detection</b>                                                                                                    | on Threshold                                                                                                   |                                                                                        |                                                                               |  |
|                                                                       | The optimal de<br>threshold line ju<br>green torque line<br>line crosses the<br>card.                                                                                                    | tection threshold<br>st high enough (5.<br>e in the lower right<br>green torque line                           | (4.00% in this exa<br>66%) to ignore the<br>, but high enough th<br>only once on the i | ample) sets the<br>small dip in the<br>nat the threshold<br>right half of the |  |
| Known Fillage                                                         | 100.0                                                                                                    | 50.0                                                                                                    | 100.00                                                                                 | Percentage (%)                                                                |  |
| , , , , , , , , , , , , , , , , , , ,                                 | The known pum<br>calibration. For f<br>section.                                                                                                    | np fillage used w<br>urther information                                                                        | vhen performing t<br>n, see the Pump F                                                 | he pump fillage<br>illage Calibration                                         |  |

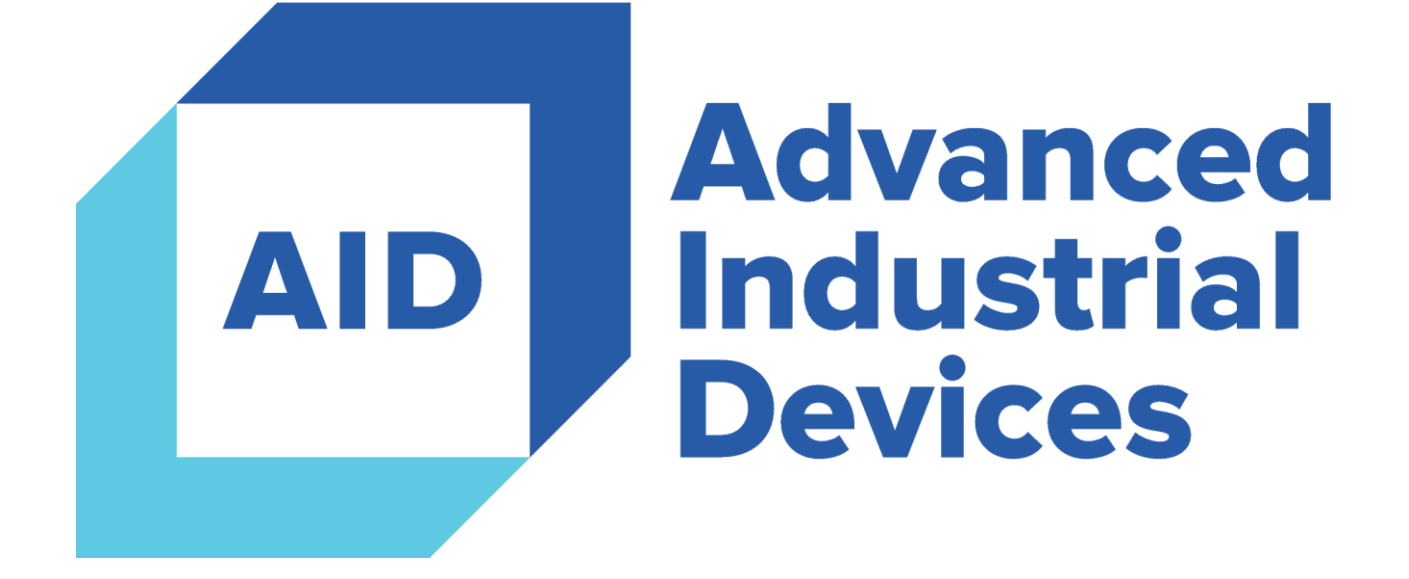

## 4323 South Elwood Avenue

## Tulsa, OK 74107

## 918.445.1254 / 800.364.0458

www.aidusa.com